## How to Access our Bayside Library Online Catalogue

- 1. Go to our Bayside Christian College Website (https://www.baysidecc.vic.edu.au/)
- 2. In the top right hand corner select 'Students'

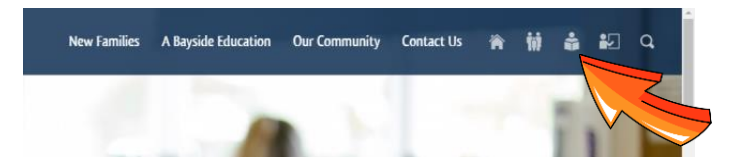

3. Select 'Library'

| Bayside Christian College                                                                                                    |                                  |                      | New Families A Baj             | rside Education Our Co | ommunity Contact Us |  |  |
|----------------------------------------------------------------------------------------------------|----------------------------------|----------------------|--------------------------------|------------------------|---------------------|--|--|
| NEED HELP?                                                                                                    | Q Search                         |                      |                                |                        |                     |  |  |
| REQUEST ASSISTANCE                                                                                                    | Google Apps                      | É XÍ<br>Edumate      | Canvas                         | Policies & Forms       | Newsletter          |  |  |
| ESWART (CYRER SVETY)<br>Bayside Christian College is committed<br>to helping students learn how to be<br>smart, safe and responsible online. It is an<br>expectation that you will C.A.R.E. (Care<br>for and Respect Everyone) when you are<br>online.<br>If you have any concerns about your | <b>?</b><br>Tutorials            | ICT Portal           | CyberSafety                    | پی<br>iForgot          | Edrolo              |  |  |
|                                                                                                    | <mark>- ×</mark><br>€<br>Matific | ()<br>Maths Pathways | <u>ش</u><br><sup>Library</sup> | Clickview<br>Online    | Careers             |  |  |
| online sarety, peake speak to your<br>teacher, our Chaplain, or the ICT<br>Manager.<br>ESMART RISOLIBETS                                                                                                    | BYOD Program                     | OARS                 |                                |                        |                     |  |  |

4. Type the book title or author you would like to see into the search bar and press search or enter

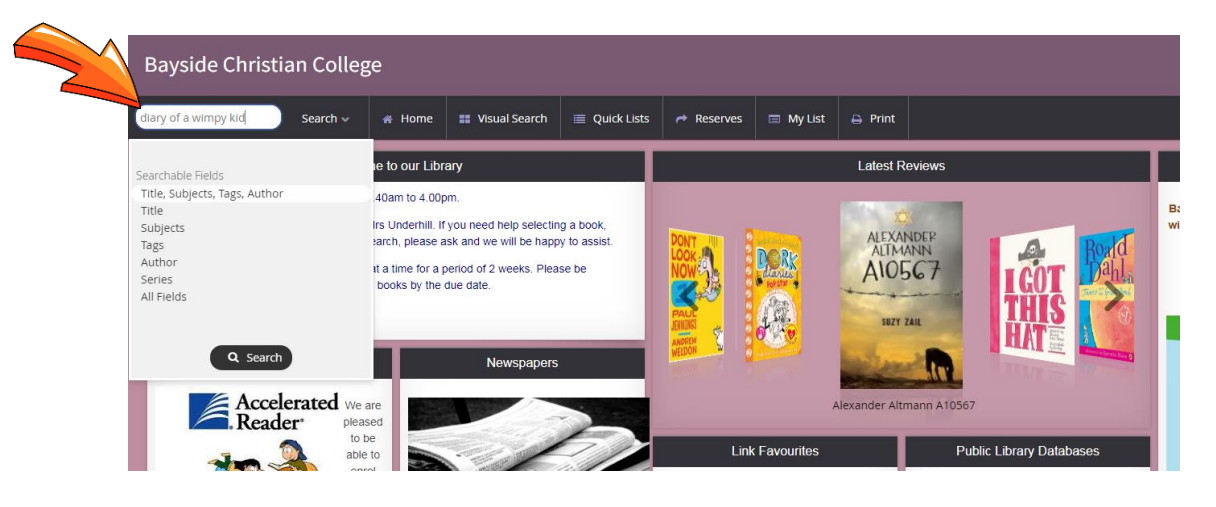

5. The books that show a green number are currently available on our library shelves

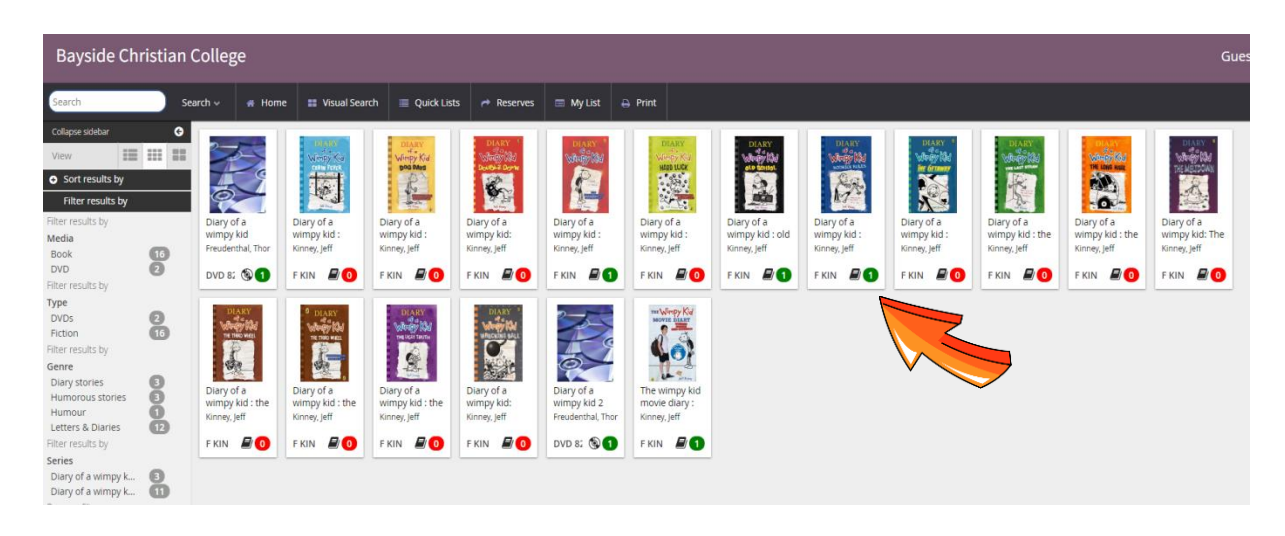

21

6. To reserve a book – click on the book you would like to choose and select 'Make a reserve/booking'

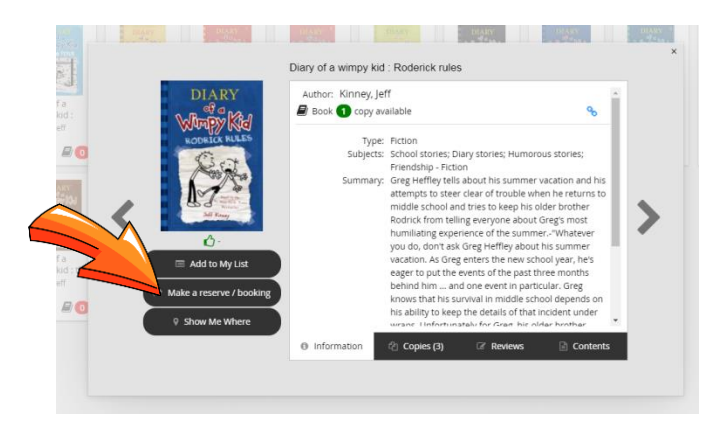

7. Enter your library ID number into the Borrower ID box and click 'Login' (you do not need a password/pin)

| DIARY |                                                                                                    | Author: Kinney, jeff |                                                                                                    |                                                                                                |                                                                        |   |
|-------|----------------------------------------------------------------------------------------------------|----------------------|----------------------------------------------------------------------------------------------------|------------------------------------------------------------------------------------------------|------------------------------------------------------------------------|---|
|       | Type: Fiction<br>Subjects: School stories; Diary<br>Please login before making a reservation<br>Borrower ID/User nar up<br>Password/PIN |                      | stories; Humorous stories;<br>summer vacation and his<br>rouble when he returns<br>to keep his older brother<br>ane about Gregs most<br>the summer - "Whatever<br>Mey about his summer |                                                                                                |                                                                        |   |
|       | <ul> <li>Add to My List</li> <li>Make a reserve / booking</li> <li>Show Me Where</li> </ul>                                             |                      | behind him and<br>knows that his sur<br>his ability to keep t<br>wrace. Elefortunat                                                                                                    | one articula<br>vival in middle school<br>the details of that incid<br>als for Grant the older | rear, ne s<br>months<br>r. Greg<br>depends on<br>lent under<br>brother |   |
|       |                                                                                                    | O Information        | Copies (3)                                                                                                    | @ Reviews                                                                                      | Contents                                                               | E |

8. Put a tick into the top box 'Reserve/book the first available copy' and click on 'Reserve'

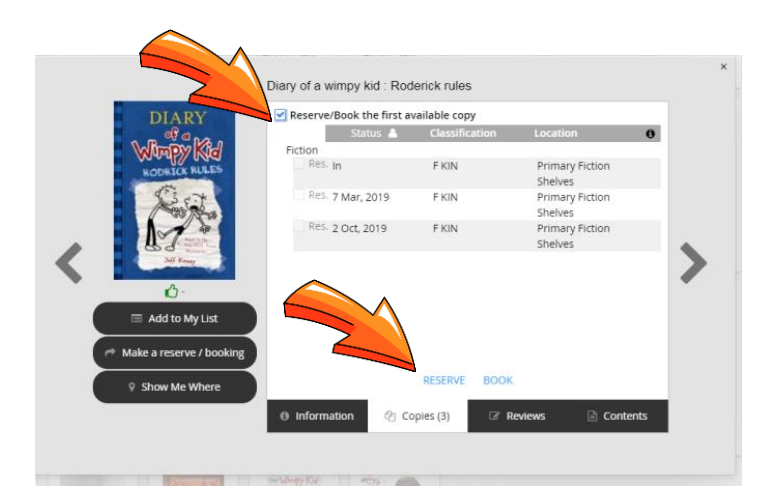

9. Your book is now reserved for you